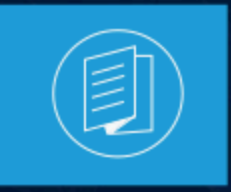

A MITEL PRODUCT GUIDE

# CloudLink Daemon Solution Guide

May 2025

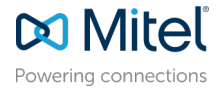

#### **Notices**

The information contained in this document is believed to be accurate in all respects but is not warranted by **Mitel Networks Corporation (MITEL®).** The information is subject to change without notice and should not be construed in any way as a commitment by Mitel or any of its affiliates or subsidiaries. Mitel and its affiliates and subsidiaries assume no responsibility for any errors or omissions in this document. Revisions of this document or new editions of it may be issued to incorporate such changes. No part of this document can be reproduced or transmitted in any form or by any means - electronic or mechanical - for any purpose without written permission from Mitel Networks Corporation.

#### **Trademarks**

The trademarks, service marks, logos and graphics (collectively "Trademarks") appearing on Mitel's Internet sites or in its publications are registered and unregistered trademarks of Mitel Networks Corporation (MNC), its affiliates, parents, or subsidiaries (collectively "Mitel") or others. Use of the Trademarks is prohibited without the express consent from Mitel. Please contact our legal department at legal@mitel.com for additional information. For a list of the worldwide Mitel Networks Corporation registered trademarks, please refer to the website:http://www.mitel.com/trademarks.

<sup>®</sup>,<sup>™</sup> Trademark of Mitel Networks Corporation

© Copyright 2025, Mitel Networks Corporation

All rights reserved

# Contents

| 1 Pretace                                                                                                    | <b>1</b> |
|----------------------------------------------------------------------------------------------------|----------|
| 1.2 Intended Audience                                                                                                    | 1        |
| 2 CloudLink Daemon – An Overview                                                                                                    | 2        |
| 2.1 CloudLink Daemon Supported Platforms                                                                                                    | 2        |
| 3 Getting Started                                                                                                    | 3        |
|                                                                                                    |          |
| 4 Configuration Prerequisites                                                                                                    | 4        |
| <ul><li>4 Configuration Prerequisites</li><li>5 User Interface access to CloudLink Daemon</li></ul>                                                                                                    | 4        |
| <ul> <li>4 Configuration Prerequisites</li></ul>                                                                                                    |          |
| <ul> <li>4 Configuration Prerequisites</li></ul>                                                                                                    |          |
| 4 Configuration Prerequisites<br>5 User Interface access to CloudLink Daemon<br>5.1 Standard View<br>5.1.1 About<br>5.1.2 CloudLink Registration<br>5.1.3 Inventory Report Submission                                                                                                    | 4<br>    |
| 4 Configuration Prerequisites<br>5 User Interface access to CloudLink Daemon<br>5.1 Standard View<br>5.1.1 About<br>5.1.2 CloudLink Registration<br>5.1.3 Inventory Report Submission<br>5.1.4 CloudLink Daemon Update                                                                               | 4<br>    |
| 4 Configuration Prerequisites<br>5 User Interface access to CloudLink Daemon<br>5.1 Standard View<br>5.1.1 About<br>5.1.2 CloudLink Registration<br>5.1.3 Inventory Report Submission<br>5.1.4 CloudLink Daemon Update<br>5.1.5 CloudLink Gateway Integration<br>5.1.5 CloudLink Gateway Integration | 4<br>    |

## Preface

This chapter contains the following sections:

- Purpose
- Intended Audience

### 1.1 Purpose

The guide provides an overview of CloudLink Daemon and various information on standard and debug views.

### 1.2 Intended Audience

The guide is intended for Mitel Administrators and Mitel Partners.

## **CloudLink Daemon – An Overview**

This chapter contains the following sections:

CloudLink Daemon Supported Platforms

The CloudLink Daemon is a software component designed to be embedded in multiple unified communication platforms. The primary function of the CloudLink Daemon is to facilitate the connection between Mitel CloudLink enabled applications and the Mitel Platforms deployed in the enterprise LAN, such as the communication platform. This enables seamless integration and communication between cloud-based applications and Mitel platforms deployed in enterprise networks, enhancing the overall functionality and flexibility of the enterprise communication systems.

The CloudLink Daemon (CLD) is not intended to replace the CloudLink Gateway. Rather, it complements the gateway by enabling additional features such as Inventory Management and Programming Reach-Through capabilities.

### 2.1 CloudLink Daemon Supported Platforms

The CloudLink Daemon supports the following platforms:

- MSL
  - MiVoice Border Gateway (MBG 11.5, 11.6 with MSL 12.1 Servicelink upgrade, and MBG 12.0
  - MiVoice Business MiVB 10.1 SP1
  - · MiCollab 9.8 SP2 and higher
- OpenScape Business V3R3 FR2 and higher
- SIP-DECT
- MiCC-B 10.1 and higher
- MiVoice 5000 8.2 SP2
- OpenScape Voice V10R3 FR33 HF3\*
- OpenScape UC (including Management Apps) V10R6 FR7 HF1
- OpenScape Session Border Controller V11R2.1.0
- OpenScape 4000 V11.R0.22

The look and feel of the CloudLink Daemon dashboard is slightly different for each platform.

#### Note:

An OpenScape Voice (OSV) node supports a connection to only one CloudLink CMP. Connecting multiple CMPs to the same OSV node for CLD integration isn't supported and can cause connection failures.

## **Getting Started**

CloudLink Daemon is available by default in Mitel Standard Linux (MSL) version 11.0.110 and version 12.1 onward.

 Note: Note that MSL version 12.0 is not supported.

## **Configuration Prerequisites**

The CloudLink Daemon uses outgoing requests to https://\*.mitel.io download updates, send inventory reports, and establish tunnels. If a proxy is configured on the host platform, it is used for these connections.

## User Interface access to CloudLink Daemon

This chapter contains the following sections:

- Standard View
- Debug View

There are two views in the CloudLink Daemon as mentioned above.

The CloudLink dashboard is a web interface that allows users to manage and monitor their CloudLink devices.

#### **1** Note: The user interface of the CloudLink Daemon access is restricted to authenticated users.

The CloudLink Daemon user interface is displayed in the language chosen for the host's platform management interface. If the chosen language is unavailable, the browser's preferred language is used. If CloudLink does not support the host's platform language, English is used as the default.

The initial screen of CloudLink Daemon is shown in the image below.

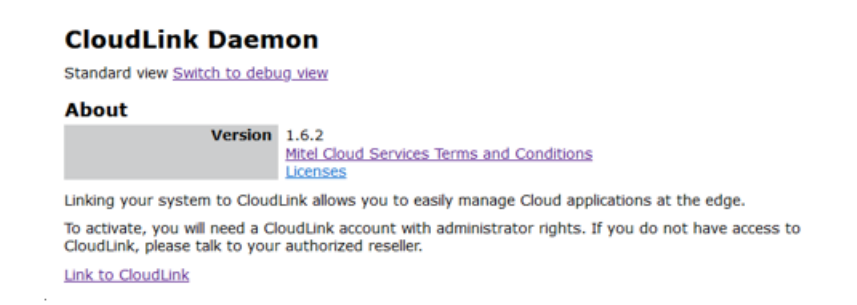

Perform the following procedure to connect or link your system to your CloudLink account.

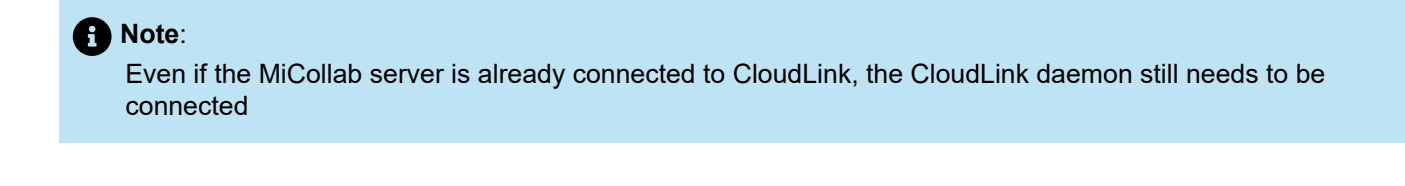

#### Note:

Requires CloudLink account with administrator rights.

1. Click Link to CloudLink.

The Sign in to Mitel page is displayed.

2. Enter your CloudLink username and password.

For more information, refer Log in to Mitel Administration page

#### Note:

It is recommended that all the platforms be connected to the same CloudLink account.

#### Note:

If the email address provided is associated with multiple accounts, you will be prompted to enter the account number. If you already have a CLGW (CloudLink Gateway), please ensure you enter the same CloudLink account number so that both services are deployed in the same CloudLink Account.

### 5.1 Standard View

The standard view when CloudLink Daemon is connected:

#### CloudLink Daemon

Standard view Switch to debug view

#### About

Version 1.7.6+50 Mitel Cloud Services Terms and Conditions Licenses

#### CloudLink Registration

Mitel Administration Account UK\_MiVB\_SB\_CloudLink Account ID 264614711 Disconnect from CloudLink

#### Inventory Report Submission

Last Wed, 18 Sep 2024 02:19:00 BST +0100 Next Thu, 19 Sep 2024 02:19:00 BST +0100

#### **CloudLink Daemon Update**

 Schedule
 Every day
 01:23 
 Reschedule

 Last update
 Tue, 17 Sep 2024 01:35:06 BST +0100
 Wed, 18 Sep 2024 01:23:00 BST +0100

 Next check
 Thu, 19 Sep 2024 01:23:00 BST +0100
 Pause

#### **CloudLink Gateway Integration**

CloudLink Gateway is installed Status

#### Tunnels

Component Tunnel Status Control Description MSL Server Manager started Stop Remote access via Mitel Administration MiVoice Border Gateway administration web interface started Remote access via Mitel Administration Stop Start all tunnels Stop all tunnels

When CloudLink Daemon is connected, it provides the following functionality

- About
- CloudLink Registration
- Inventory Report Submission
- CloudLink Daemon Update
- CloudLink Gateway Integration (appears if there is a CloudLink Gateway installed)
- Tunnels

### 5.1.1 About

• Displays the information on the version, terms, conditions, and licenses.

### 5.1.2 CloudLink Registration

- Displays the information on the connected Account and Account ID.
- Click the Mitel Administration link to connect to the Mitel Administration portal.
- Click the **Disconnect from CloudLink** link to disconnect from the CloudLink Daemon.

### 5.1.3 Inventory Report Submission

You can view the time of the last and next scheduled reports. An updated inventory report is sent daily.

An inventory report is submitted when:

- The daemon is connected to a CloudLink account.
- Change of relevant data is detected (for example, change of tunnel status, install/removal of supported component).
- The daemon is restarted.

The inventory report is sent to the system manager service in the CloudLink platform. This report is utilized by Mitel Administration for managing system inventory details.

### 5.1.4 CloudLink Daemon Update

You can view the Schedule, Last update, Last check, and Next check options.

- The CloudLink Daemon is automatically updated. The user can choose daily or weekly updates manually.
- From the **Schedule** drop-down, you can choose when the automatic updates can be run. Once the Schedule is selected, click **Reschedule** to confirm.
- The user can pause the update by clicking **Pause** but cannot turn off the updates.
- If an update is available, the user can see an additional link to trigger the updates manually.

### 5.1.5 CloudLink Gateway Integration

CloudLink Gateway Integration panel appears only if a gateway is installed.

| Next check Sat, 24 Aug 2024 01:12:00 +0100 ]    |
|-------------------------------------------------|
| CloudLink Gateway Integration                   |
| CloudLink Gateway is installed<br><u>Status</u> |

For more information on CloudLink Gateway, refer to the CloudLink Gateway User Guide.

### 5.1.6 Tunnels

A set of tunnels is available to connect to the components within this platform, enabling access to the management user interfaces from the cloud.

The tunnels are disabled by default and can be started or stopped in the dashboard.

To start tunnel(s) of each component, under Tunnels, click Start.

#### Note:

The tunnels are disabled by default for security reasons and can be started or stopped whenever required.

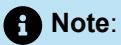

Remote Reach Through for ESM creates a unique secure tunnel to the system console (ESM) for MiVoice Business. The ESM provides the capability to launch or connect to another MiVoice Business system console, this functionality is not supported or is blocked when operating within a secure tunnel.

### 5.2 Debug View

A debug view is required to access additional information and controls, which are intended to be used for troubleshooting purposes.

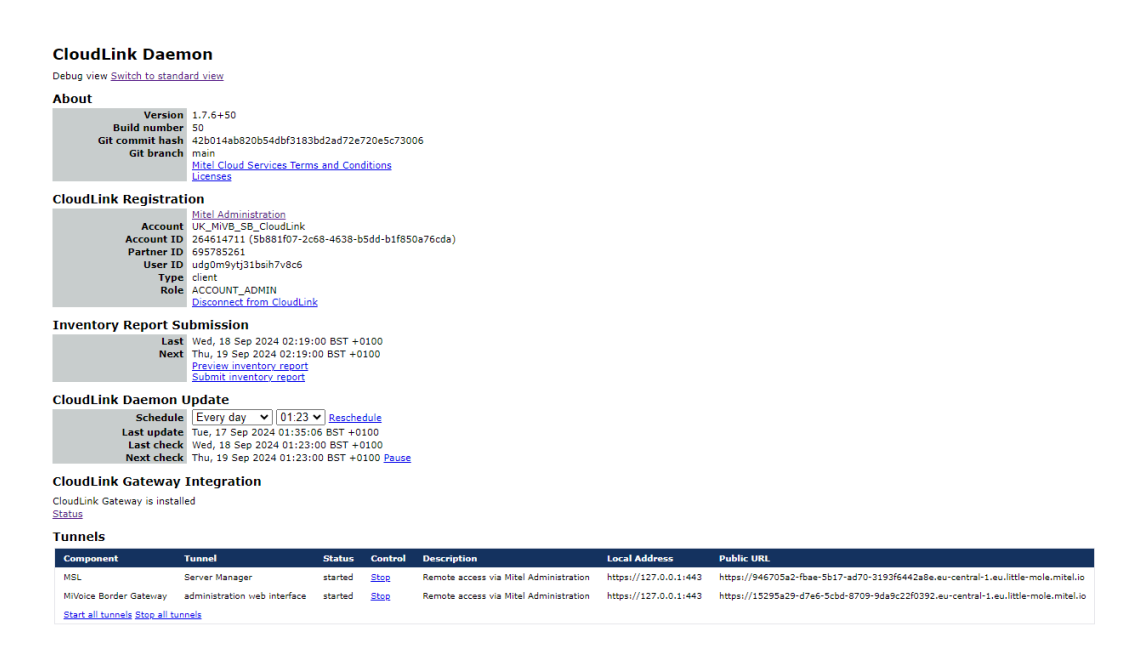

When CloudLink Daemon is connected in the Debug view, there is an option to view **Preview inventory report** under **Inventory Report Submission**. The preview inventory report displays the data that is being transferred to Mitel.

Under Tunnels, the Public URL is used internally by the Mitel Administration to enable remote access.

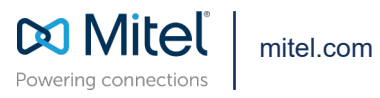

Copyright 2025, Mitel Networks Corporation. All Rights Reserved. The Mitel word and logo are trademarks of Mitel Networks Corporation, including itself and subsidiaries and authorized entities. Any reference to third party trademarks are for reference only and Mitel makes no representation of ownership of these marks.